## Artikel: Fehlende Zeiten für Mitarbeiter über die App nachtragen (Für Objektleiter) Lernen Sie verschiedene Möglichkeiten kennen, um fehlende Zeiten für Mitarbeiter über die App nachzutragen (Für Objektleiter)

Für Objektleiter besteht die Möglichkeit, fehlende Zeiten für Mitarbeiter über die App nachzutragen. Dies ist optional, je nach Einstellung.

Hierzu tippen Sie in KleanApp auf **Zeiterfassung** und anschließend auf **+ Manuelle Eingabe**. Falls Sie den Button manuelle Eingabe nicht sehen, wenden Sie sich an Ihren Vorgesetzten bzw. KleanApp-Administrator, damit er Ihnen über die Benutzerverwaltung die Rechte freischaltet.

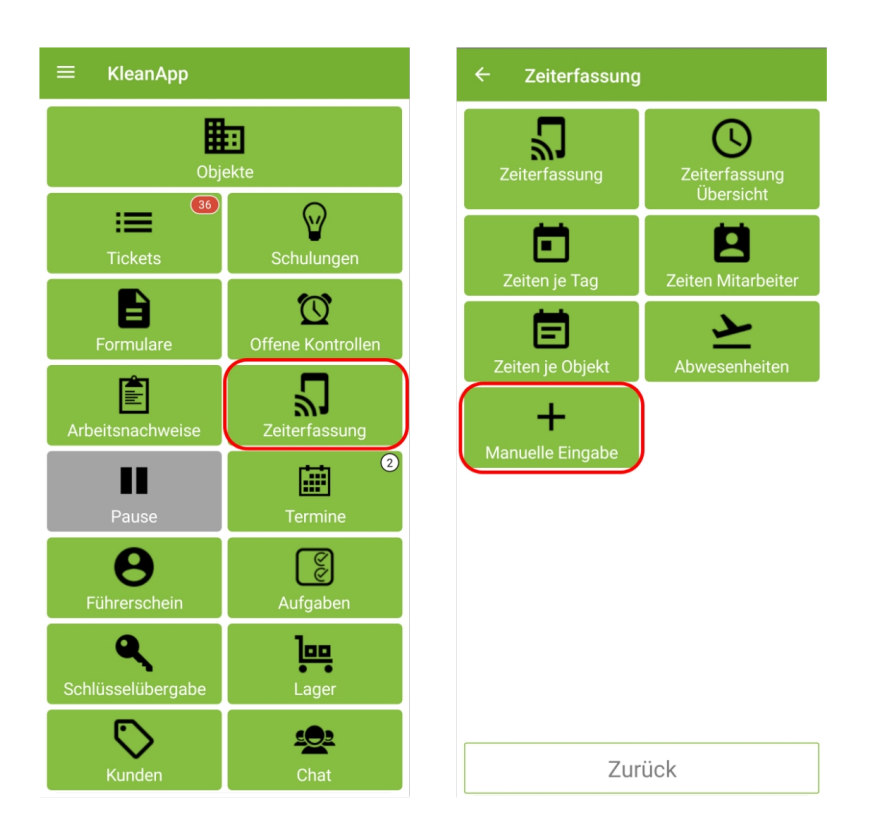

Bitte ergänzen Sie in diesem Fenster die Daten und tippen zum Schluss auf speichern. Sie können einen Scan manuell eingeben oder auch einen zweiten Scan anlegen. Auch Pausen können so eingetragen werden.

|   | Scan manuell eingeber          | ٦ |   |   | 0 | Mitarbeiter:                   | ~ |   |
|---|--------------------------------|---|---|---|---|--------------------------------|---|---|
|   | Mitarbeiter:                   |   |   |   |   |                                | ^ |   |
| 0 | Kiyan Reki                     | × | • |   |   | Objekt:                        |   |   |
| ĺ | Objekt <sup>.</sup>            |   |   | ) | 2 | 1000203 - Schwarzwald-Catering |   | × |
| 0 | 1000203 - Schwarzwald-Catering |   | × |   |   | Barcode/NFC:                   |   |   |
| l | Deve et a (AUEO)               |   |   | J | 3 | Catering                       | × | • |
| 3 | Catering                       | × | - |   |   | Scan:                          |   |   |
|   |                                |   |   |   | • | Tag Uhrzeit Uhrzeit 10 00      | _ |   |
|   | Scan:                          |   |   |   |   | Unbekannt                      |   |   |
| 4 | 30.06.2024                     |   |   |   |   | Gehen                          |   |   |
|   | Kommen                         | × | • | J |   | Pause Start                    |   |   |
| 6 | Zweiter Scan (optional)        |   |   |   | 6 | Pause Ende                     |   |   |
|   |                                |   |   |   |   | Gehen                          | × | 2 |
|   | Speichern                      |   |   |   |   | Speichern                      |   |   |
|   | Abbrechen                      |   |   | ] |   | Abbrechen                      |   |   |

Alternativ können Sie in der App auch unter "Zeiten Mitarbeiter" oder "Zeiten je Tag" fehlende Scans nachtragen:

Zeiten Mitarbeiter:

| ≡ KleanApp               |                   |  |  |
|--------------------------|-------------------|--|--|
| Objekte                  |                   |  |  |
| Tickets                  | Schulungen        |  |  |
| Formulare                | Offene Kontrollen |  |  |
| Arbeitsnachweise         | Zeiterfassung     |  |  |
| Pause                    | 2<br>Termine      |  |  |
| <b>B</b><br>Führerschein | C<br>Aufgaben     |  |  |
| <b>Schlüsselübergabe</b> | Lager             |  |  |
| Kunden                   | Chat              |  |  |

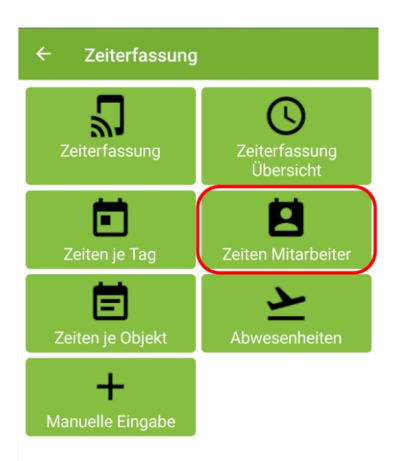

Zurück

1 Kiyan Reki × – Juni Plan: 05:00 30 ■ Schwarzwald-Catering (Nr. 1000203) Ist ✔ 10:00 - 12:00 02:00 SO 28 KR Habe Zahnschmerzen 😡 FR 26 KR habe Migräne 😡 MI 1 25 KR habe Migräne 🤢 
 habe Migräne ☺

 DI

 Im Seniorenresidenz Sonnenblume (Nr. 1000903)

 Ist ✔

 08:00 - 11:00
 03:00 21 Seniorenresidenz Sonnenblume (Nr. 1000903) Plan 15:00 - 17:00 02:00 FR ■ Seniorenresidenz Sonnenblume (Nr. 1000903) Ist ✔ 09:00 - 12:00 Plan 15:00 - 18:00 18 03:00 03:00 DI 1 E-Mail: bereichsleiter@kleanapp.de  $\rangle$ #kr Zurück

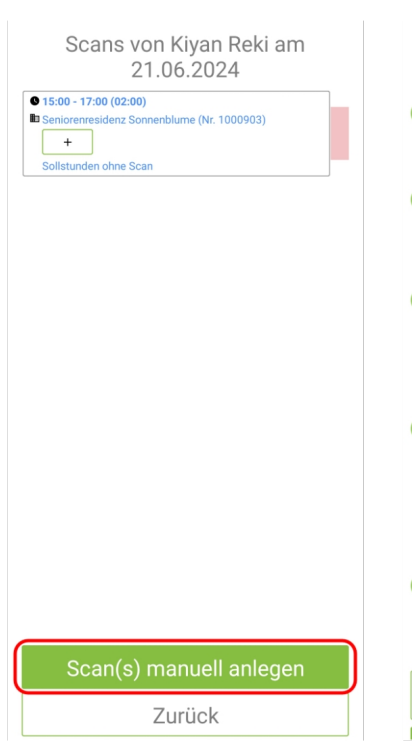

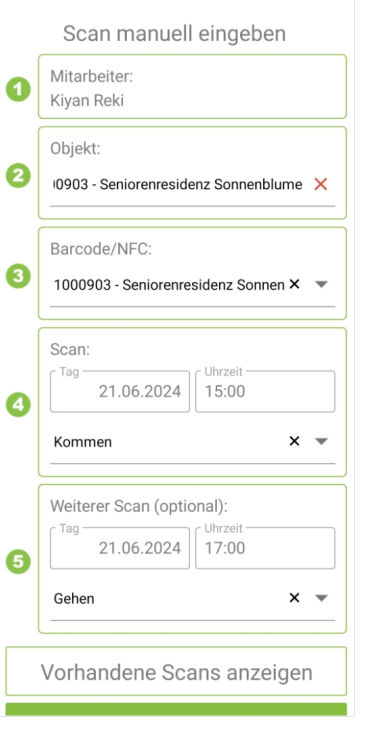

## Scans von Kiyan Rel 21.06.2024

| 11  |                                          |
|-----|------------------------------------------|
| 111 | Seniorenresidenz Sonnenblume (Nr. 100090 |
|     | ⊷* Kommen                                |
|     | Manuell von Heinz Herzog am/um 01.07.202 |
|     | Freigegeben                              |
| [   | 0 17:00                                  |
|     | Seniorenresidenz Sonnenblume (Nr. 100090 |
|     | -* Gehen                                 |
|     | Manuell von Heinz Herzog am/um 01.07.202 |
|     | Freigegeben                              |

Scan(s) manuell anl Zurück Über "Zeiten Mitarbeiter" können einzelne oder mehrere Eintragungen vorgenommen werden.

## Zeiten je Tag:

Sie wählen einen Tag aus und erhalten sofort einen Überblick über geplante und bereits gescannte Ist-Zeiten Ihrer Mitarbeiter

| ← Zeiten je Tag 🏼 💾                                                                                                    | Scans von Heinz Herzog am 27.06.2024                            | Scan manuell eingeben                                                                                                    |
|----------------------------------------------------------------------------------------------------|-----------------------------------------------------------------|----------------------------------------------------------------------------------------------------|
| 27.06.2024 × •                                                                                                    | ● 07:00 - 14:30 (07:30)<br>■ Sparkbank, Filiale 1 (Nr. 1000601) | Mitarbeiter:<br>Heinz Herzog                                                                                                    |
| eHeinz Herzog         Plan: 07:30         27       ■ Sparkbank, Fliale 1 (Nr. 1000601)         D0       Plan: 07:30         07       ■ Sparkbank, Fliale 1 (Nr. 1000601)         D0       Plan: 07:30         07       ■ Sparkbank, Fliale 1 (Nr. 1000601)         D0       Plan: 07:30         07:30       P 00:30 | •<br>Solistunden ohne Scan                                      | <ul> <li>Objekt:<br/>1000601 - Sparkbank, Filiale 1</li> <li>Barcode/NFC:<br/>1000601 - Sparkbank, Filiale 1 × •</li> <li>Scan:</li></ul> |
| Zurück                                                                                                    | Zurück                                                          | Speichern                                                                                                    |

Über das Plus können Planzeiten aus dem Dienstplan übernommen werden. Änderungen sind möglich.

Zusätzlich können manuelle Buchungen vorgenommen werden:

|                           | Scan manuell eingeben                                                     |  |  |
|---------------------------|---------------------------------------------------------------------------|--|--|
| 0                         | Mitarbeiter:<br>Heinz Herzog                                              |  |  |
| 2                         | Objekt:<br>1000101 - Hauptlager X                                         |  |  |
| 3                         | Barcode/NFC:<br>1000101 - Hauptlager                                      |  |  |
| 4                         | Scan:           Tag           27.06.2024           15:00           Kommen |  |  |
| 6                         | Weiterer Scan (optional):<br>Tag<br>27.06.2024<br>16:00                   |  |  |
|                           | Gehen × 💌                                                                 |  |  |
| Vorhandene Scans anzeigen |                                                                           |  |  |
| Speichern                 |                                                                           |  |  |

Sind alle Eintragungen vorgenommen worden, sieht die Übersicht für den Tag folgendermaßen aus.

| Scans von Heinz Herzog am<br>27.06.2024                                |  |  |  |
|------------------------------------------------------------------------|--|--|--|
| 07:00                                                                  |  |  |  |
| Sparkbank, Filiale 1 (Nr. 1000601)                                     |  |  |  |
|                                                                        |  |  |  |
| <ul> <li>Manuell von Heinz Herzog am/um 01.07.2024 17:11:46</li> </ul> |  |  |  |
| © 14:30                                                                |  |  |  |
| Sparkbank, Filiale 1 (Nr. 1000601)                                     |  |  |  |
| +* Gehen                                                               |  |  |  |
| © +*                                                                   |  |  |  |
| ✓ Manuell von Heinz Herzog am/um 01.07.2024 17:11:46                   |  |  |  |
| <b>©</b> 15:00                                                         |  |  |  |
| Hauptlager (Nr. 1000101)                                               |  |  |  |
| +* Kommen                                                              |  |  |  |
| ÷- 0                                                                   |  |  |  |
| Manuell von Heinz Herzog am/um 01.07.2024 17:10:20                     |  |  |  |
| 16:00                                                                  |  |  |  |
| Hauptlager (Nr. 1000101)                                               |  |  |  |
| + Gehen                                                                |  |  |  |
|                                                                        |  |  |  |
|                                                                        |  |  |  |
| Manuell von Heinz Herzog am/um 01.07.2024 17:10:21                     |  |  |  |
|                                                                        |  |  |  |
|                                                                        |  |  |  |
|                                                                        |  |  |  |

| Scan(s) manuell anlegen |  |
|-------------------------|--|
| Zurück                  |  |

Es können weitere Scan(s) angelegt und/oder die vorhandenen Scans bearbeitet werden.

## Zeiten je Objekt:

Über Zeiten je Objekt erhält der Objektleiter einen schnellen Überblick über die Plan- und Ist-Zeiten je Dienstplan.

Das Nachtragen von Zeiten ist unter diesem Menüpunkt nicht möglich.

| ≡ KleanApp                    |                   |  |  |
|-------------------------------|-------------------|--|--|
| Objekte                       |                   |  |  |
| 36<br>Tickets                 | Schulungen        |  |  |
| Formulare                     | Offene Kontrollen |  |  |
| Arbeitsnachweise              | Zeiterfassung     |  |  |
| Pause                         | 2<br>Termine      |  |  |
| <b>B</b><br>Führerschein      | C<br>Aufgaben     |  |  |
| <b>Q</b><br>Schlüsselübergabe | Lager             |  |  |
| Kunden                        | Chat              |  |  |

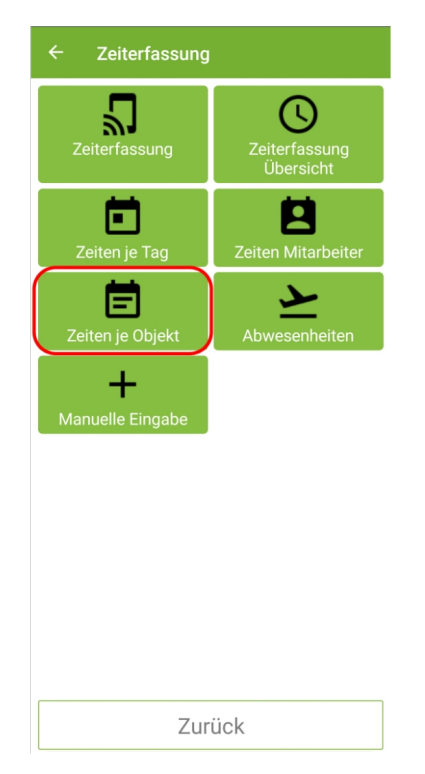